## CÓMO PAGAR DECLARACIÓN Y NO PAGO EN MÓDULO CASA PARTICULAR.

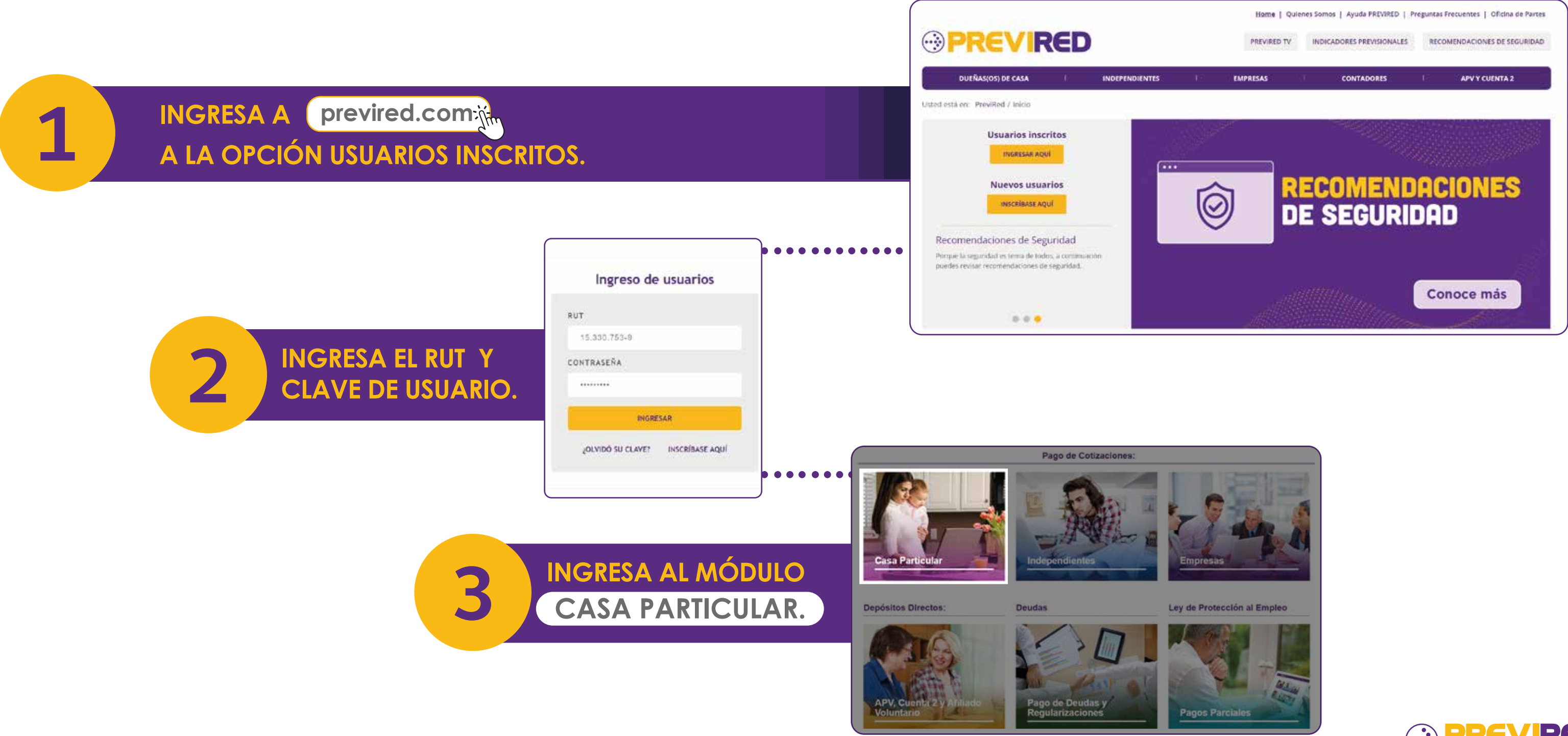

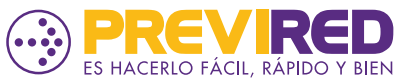

## CÓMO PAGAR DECLARACIÓN Y NO PAGO EN MÓDULO CASA PARTICULAR.

EN LA SECCIÓN INFERIOR DE LA SIGUIENTE PÁGINA, ENCONTRARÁS LA OPCIÓN DNP DECLARACIÓN Y NO PAGO.

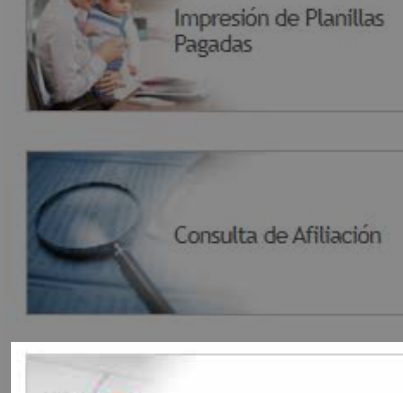

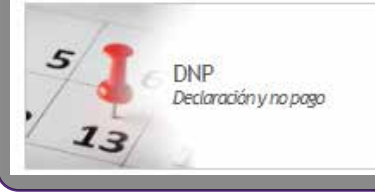

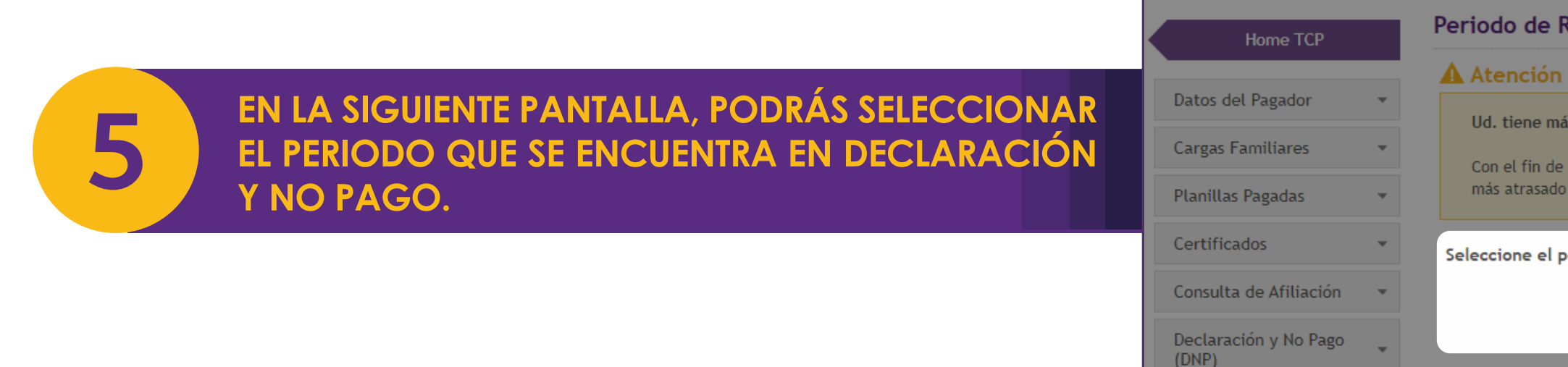

### Servicios

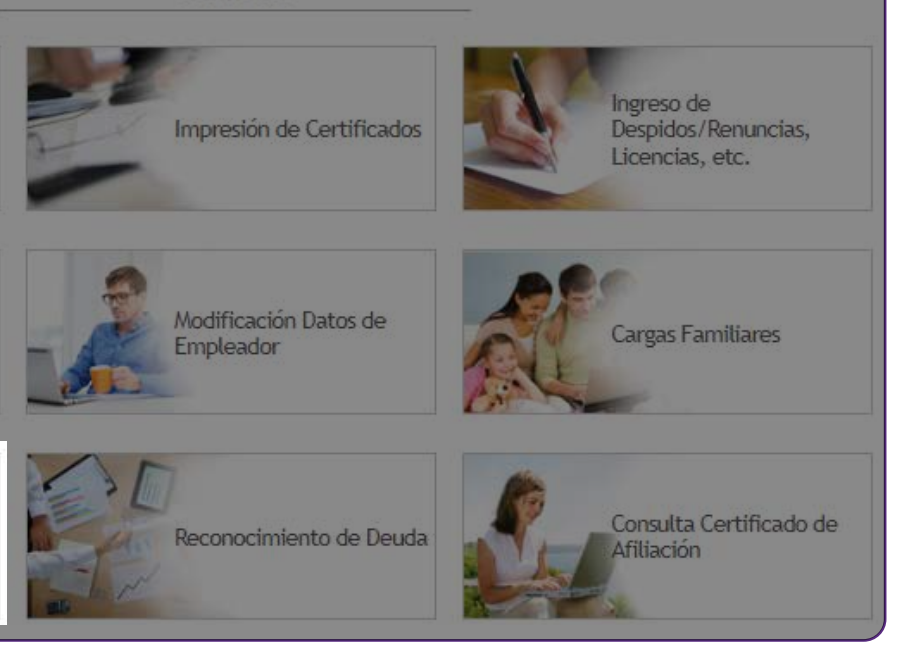

### Periodo de Remuneraciones

Ud. tiene más de un período con DNP disponible para pago.

Con el fin de mantenerse al día con los pagos, le sugerimos dar prioridad al pago de más atrasado que tenga.

Seleccione el período que desea pagar:

Seleccione un Período 🗸 Seleccione un Período Julio 2023 Agosto 2023

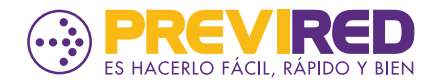

## CÓMO PAGAR DECLARACIÓN Y NO PAGO EN MÓDULO CASA PARTICULAR.

UNA VEZ SELECCIONADO EL PERIODO, SE MOSTRARÁN LOS REGISTROS Y SE PODRÁ SELECCIONAR EL MEDIO DE PAGO.

## **¡LISTO!**

6

# YA HAS PAGADO LA DECLARACIÓN Y NO PAGO DE TU TRABAJADOR DE CASA **PARTICULAR**.

| Nombre Trabajador                                                                                                    |                     |               | Sueldo Imponible |
|----------------------------------------------------------------------------------------------------|---------------------|---------------|------------------|
|                                                                                                    |                     |               | 460.000          |
|                                                                                                    | Institucion a Pagar | Período       | Total a Declarar |
|                                                                                                    |                     | Julio 2023    | \$ 76.728        |
|                                                                                                    |                     | Julio 2023    | \$ 32.200        |
|                                                                                                    |                     | Julio 2023    | \$ 4.278         |
|                                                                                                    |                     | Total a Pagar | 113.206          |
| Pagar seleccionados con:                                                                                                    |                     |               |                  |
| <ul> <li>Pago Electrónico</li> <li>Por medio del Banco seleccionado se efectuará el pago a las Instituciones.</li> </ul>    |                     |               |                  |
| Cupón de Pago<br>Se imprime un cupón de pago y se cancela con un solo cheque o efectivo.                                    |                     |               |                  |
| <ul> <li>○ Planillas por Institución (Servipag)</li> <li>Se imprimen planillas y se realiza el pago en efectivo.</li> </ul> |                     |               |                  |

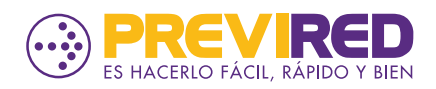